## PER "SCARICARE LA PAUSA" DAL MENU' TACHIGRAFO STONERIDGE

Tra l'estrazione e il reinserimento di una tessera conducente negli appositi slot tachigrafo digitale Stoneridge, bisogna inserire manualmente le attività (non) svolte durante il periodo in cui la tessera non era collocata in nessun tachigrafo (ad es.: estrazione avvenuta venerdì sera, reinserimento lunedì mattina – l'arco temporale tra venerdì e lunedì dovrà essere "giustificato"). L'attività di PAUSA dovrà essere inserita manualmente come di seguito illustrato:

1) All'atto dell'inserimento e dopo la lettura card conducente apparirà tale schermata:

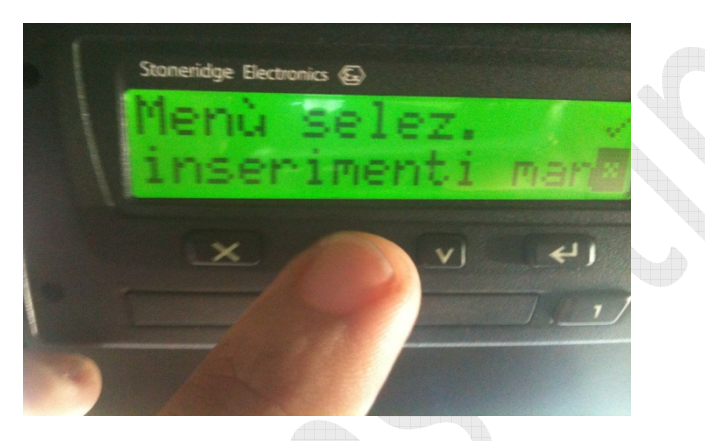

2) Posizionare il cursore su simbolo V premendo una volta FRECCIA SU, come illustrato qui di seguito:

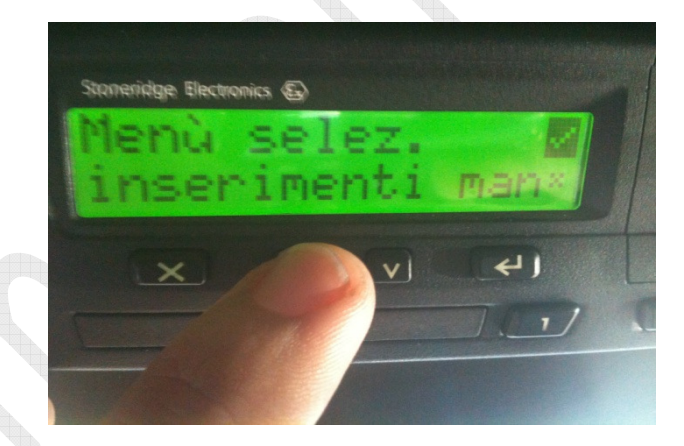

3) Una volta posizionato il cursore premere il tasto invio

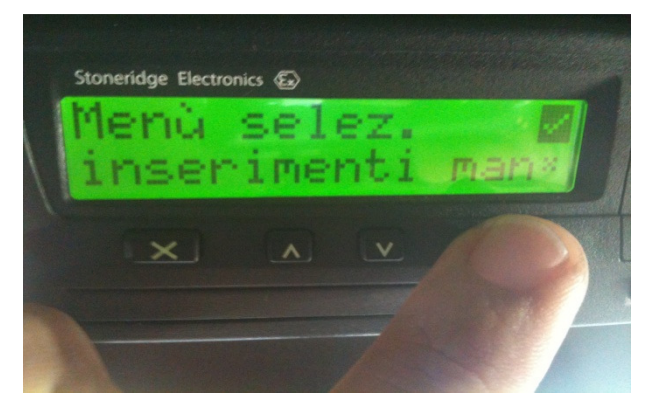

4) Premuto invio avremo questo display qui in basso, al quale dovremo nuovamente posizionare il cursore su simbolo V e confermare con il tasto invio

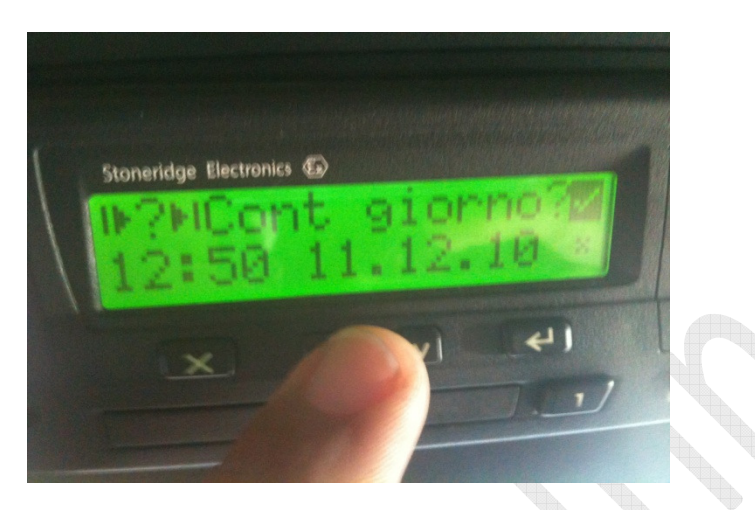

5) Con quest'ultima visualizzazione dovremo fare molta attenzione al pittogramma che dovrà essere posizionato su PAUSA , salvo complicazioni cercare l'apposito pittogramma con frecce su/giù

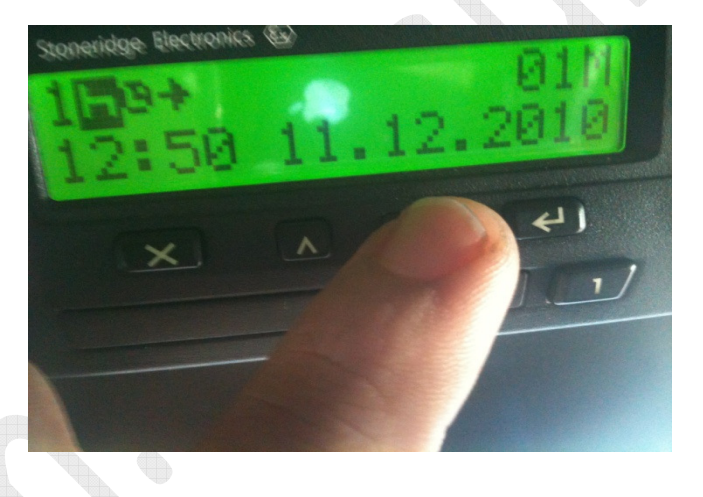

6) Una volta accertati che il simbolo posizionato corrisponde a pausa, premere ripetutamente il tasto invio 🚽 finché (all'incirca 12 volte) non apparirà PRONTO PER LA PARTENZA!